Hallo zusammen !

Gefällt dir das Design des User-Interface nicht? Willst du schnellere Infos über alle Taschen eurer Chars? Hast du keine Lust euch die ganzen Titel eurer ABC-Songs zu merken? Brauchst du mehr Schnellzugriffsleisten?

Dann sind sogenannte PlugIns oder auch Zusatzmodule ein Alternative für dich. Im Folgenden möchte ich zeigen, woher du die bekommst, wie man sie installiert und was die so können.

Quelle Nummer eins ist die Website <u>http://www.lotrointerface.com</u> Die Site ist zwar in Englisch, aber sehr bedienerfreundlich aufgebaut.

| Bearbeiten Ansicht Chron                     | k Leisznichen figtrat Bille                                                                                                    |                                                                            |                                            |                       |                                                     |                        |
|----------------------------------------------|----------------------------------------------------------------------------------------------------|----------------------------------------------------------------------------|--------------------------------------------|-----------------------|-----------------------------------------------------|------------------------|
| LoTROInterface                               | × +                                                                                                    |                                                                            |                                            |                       |                                                     |                        |
| S www.lotrointerface.com                     |                                                                                                    | C Q Suchen                                                                 | ☆ 自                                        | 0 1                   | * 4 🖬                                               |                        |
|                                              |                                                                                                    |                                                                            |                                            | 100                   | -                                                   |                        |
| INTERFACE                                    |                                                                                                    |                                                                            |                                            | Easts Day             | diate e                                             |                        |
| iome Forums                                  | Downloads F.A.Q. SVN Wild Search                                                                                                    | Portals Register                                                           | Network                                    | •                     | Prem                                                | iunit 👻                |
| ome                                          | Title Unername & Date                                                                                                    | Name and Address of the Owner, which the                                   | Last Post                                  | Renting               | Facabask                                            |                        |
| ovnioads                                     | DBD online mini map<br>karaa                                                                                                    | Forum: Interface Requests (D)                                              | 07-11-2015 05:07 PH                        | 0                     | New & Updated #                                     | - Children             |
| atest 100<br>earch                           | GetTarget():Get                                                                                                    | Forum: Lue Programming Help (L)                                            | 05-30-2015 03:49 PH<br>by <u>Thurallor</u> |                       | Camp Site #     RTPlugin                            | eference               |
| ubmit<br>A.Q.                                | Lottery Plugin/Addon<br>Aedelic P                                                                                                    | orumi General Authoring Discussion (L)                                     | 05-05-2015 10:16 AM                        | 1                     | - Sequence8<br>- CombatAna                          | ars<br>Hysis           |
| nki (API Info & Help)<br>VN                  | UI from Quest:Instance: The Prisoner of<br>Killoora                                                                                                    | Forum: Interface Requests (L)                                              | 04-25-2015 01:33 PH<br>by Kilberg          | 2                     | <ul> <li>Mouse Find</li> <li>Terrain Map</li> </ul> |                        |
| uides & Tutorials<br>uthor Portals           | Request: Durin's folk map and Palantir vitals<br>Sava 12                                                                                                    | Porum: Interface Requests (L)                                              | 04-22-2015 01:06 AH<br>by dreama           | 2                     | <ul> <li>HoorHap</li> <li>Alt Inventor</li> </ul>   |                        |
| er Name:                                     | Audio Cues in LotRO Plugins<br>Artoo                                                                                                    | Forum: Interface Requests (U                                               | 04-10-2015 12:02 PH<br>by <u>Arton</u>     |                       | Travel locat     Context Me                         | ions ref<br>nu (custom |
|                                              |                                                                                                    |                                                                            |                                            |                       |                                                     |                        |
| s=ord)                                       | (LOTKO) Opdate 10.2 Kelease Notes, 20 July 2015                                                                                                    |                                                                            |                                            | _                     | < Refer (Cn                                         |                        |
| Romember Me?                                 | Jol 20, 2015 - 1156 PM - by <u>Carrenn</u>                                                                                                    |                                                                            |                                            |                       | - Burglebudd                                        | 10                     |
| ig in<br>a member yet?<br><u>Sater Now</u> ] | New Teatures<br>There is a new PVMP area in Orgilisth. You can access this new area via the Sum<br>Players can now eque cosmetic weapons. You can do so by going to your cosme                            | dering of Ospiliath banners in your<br>tic outfits tab and placing the cos | faction's Ettenmoor<br>metic weapon you w  | s base.<br>rould like | - Poetical                                          | New More               |
| (Utran)                                      | <ul> <li>The Balad of Brogo Boffin will be starting on July 22. Keep an eye on your malibox</li> <li>There are 10 new roving threats that have appeared in Evendm, Mikwood, and 1 adventuring.</li> </ul> | that Wednesday!<br>he North Downs, Make sure you a                         |                                            | are out               | - Iluffilara                                        |                        |
| latest is                                    | General                                                                                                    |                                                                            |                                            |                       | Palantir     Travel Wind                            | low                    |
| opie hasis. We credit the                    | · Kinshina: If a Virabin with a Mexica dishards, Danorations and Rams in Virabin Mexican Storage                                                                                                    | which are not beend to other play                                          | overs will be sent to t                    | the                   |                                                     |                        |

Hast du ein PlugIn gefunden, kannst du es downloaden und mit einem gängigen Programm entpacken. Jetzt nur noch in den HdRO-Ordner in Dokumente in den Unterordner "Plugins" verschieben oder kopieren. (Es kann sein, das der Ordner bei dir noch nicht vorhanden ist. Dann einfach mit rechtsklick einen "Neuen Ordner" anlegen und in "Plugins" umbenennen.

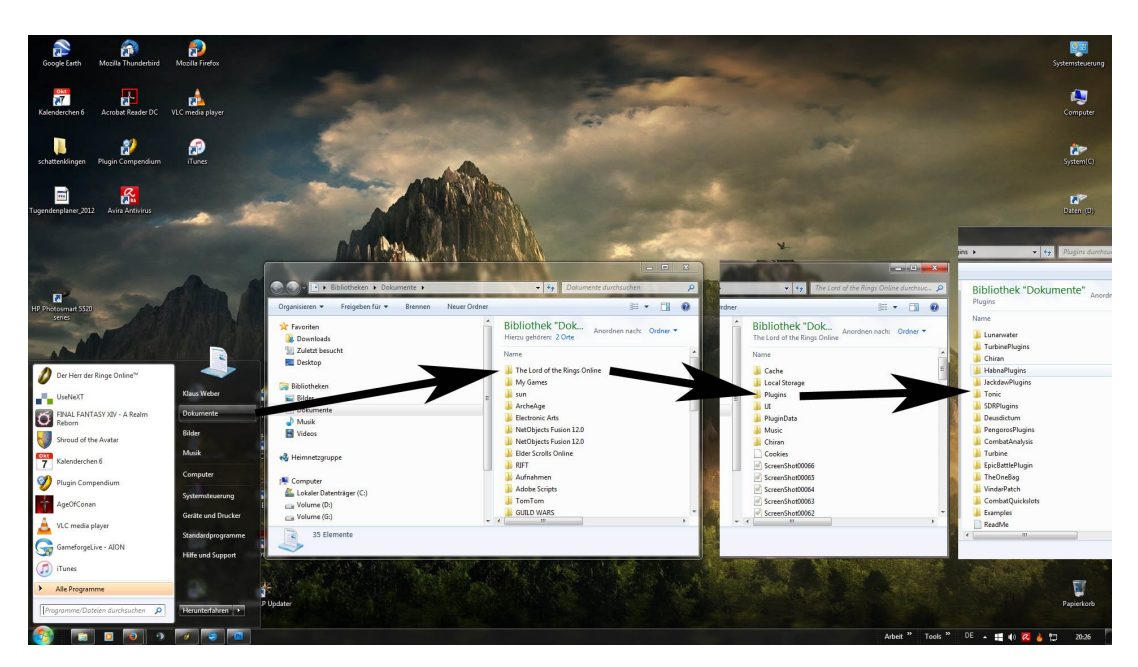

Damit du das plugin verwenden kannst muss das Spiel neu gestartet werden.

Öffne nun über System ->Zusatzmodule-Manager den selbigen und du bekommst eine Übersicht über alle installierten Zusatzmodule. Die kannst du auswählen und über den "Laden-Knopf" aktivieren. Im Fenster rechts siehst du dann (wenn vorhanden)

die spezifischen Einstellmöglichkeiten des gewählten Moduls.

|     |                                  | The she                  |                                                                                                    |
|-----|----------------------------------|--------------------------|----------------------------------------------------------------------------------------------------|
|     |                                  |                          | Zusatzmodule-Manager                                                                                                    |
|     |                                  | LADEN ALLE ENTFER        |                                                                                                    |
|     |                                  | U                        | INFO                                                                                                    |
|     |                                  | BevyOBars2               | ALLGEMEIN VERKNÜPFUNG EFFEKT-FENSTER                                                                                                    |
|     |                                  | BevyOBars2AutoLoader     | Allgemein                                                                                                    |
|     |                                  | See Bevy-o-Bars          | Locale German 🔻                                                                                                    |
|     |                                  | Robol                    | Changes to the locale will only take                                                                                                    |
|     |                                  | CombatAnalysis<br>4.4.3  | EFFECT AFTER RELOADING THE PLUGIN.                                                                                                    |
| 1   |                                  | CombatQuickslots         | Protokoll                                                                                                    |
|     | System esc 🕨 🥐 Hilfe f7 🔤        | 1.1<br>DragBarDemoOpe    | AKTIVIERT                                                                                                    |
|     | 👫 INVENTAR I 🖡 🧬 OPTIONEN STRG-0 | 1.3                      | Buffs 🔽                                                                                                    |
|     | HANDWERKS- T 🚜 ZUSATZMODULE      | DragBarDemoThree         | DEBUFFS Z                                                                                                    |
|     | KUNST MANAGER                    | DragBarDemoTwo           | MOB DEBUFFS M<br>MOB CROWD CONTROL                                                                                                    |
|     | CHARAKTER C HDRO-SHOP STRGIS     | 1.2                      | PROTOKOU FORMAT                                                                                                    |
|     | SOZIALE OF ABMELDEN UMSCHALT     | 1.2                      |                                                                                                    |
|     | BUCH DER UMSCHALT                | Examples                 |                                                                                                    |
|     |                                  | Sanchook                 | Name 🖌                                                                                                    |
|     | AUFGABENLISTE                    | 0.92                     | Beschreibung                                                                                                    |
|     | KARTE M                          | TheOneBag<br>1.0         | Kategorie                                                                                                    |
| 4   | LIGENSCHAFTEN J                  | TitanBar                 | IST HEILBAR                                                                                                    |
| . 6 | EGENDÄRE UMSCHALT                | VI.29100                 |                                                                                                    |
|     | SCHARMÜTZEL STRG+K               | Martin Harris Bar        | 2                                                                                                    |
|     |                                  | - 0ª .                   |                                                                                                    |
| -   | Новыт-                           |                          | C. B. C. M. C. C.                                                                                                    |
| -   | EPISCHE IMICHAIT                 | RS SY7 SV8 SY9 STAK      | and the second second sec                                                                                                    |
|     | Schlachten B Schlachten Ta       | N/TAN/TAN;<br>+5 A+6 A+7 | A CARACTER AND A CARACTER AND A CARACTER ANTER ANTER ANTER ANTER ANTER ANTER ANTER ANTER ANTER ANTER ANTER ANTE |
|     | SAMMLUNGEN UMSCHALT              |                          |                                                                                                    |

Wem das alles zu kompliziert ist und/oder wer viele verschiedene Zusatzmodule verwalten, installieren und immer aktuell halten will, dem empfehle ich das Programm "Plugin Compendium" das du ebenfalls bei lotrointerface herunterladen kannst. Es wird einfach wie ein normales Programm installiert. Dann musst du nur noch in der Configuration den Pfad zu deinem Plugin-Ordner festlegen und schon kannst du direkt aus dem Programm heraus Zusatzmodule herunterladen, installieren, aktualisieren usw. Ein wirklich feines, kleines Tool.

| [27] | Name                                        | Version  | Latest Version | Author          | Folder          |
|------|---------------------------------------------|----------|----------------|-----------------|-----------------|
| 1    | Bevy o Bars                                 | 461      | 461            | MrJackdaw       | JackdawPlugins  |
|      | BuffBars                                    | 2.1.1    | 2.1.1          | Pengoros        | PengorosPlugins |
|      | Class DragBar with Examples                 | 1.3bAll  | 1.3bAll        | Deusdictum      | Deusdictum      |
|      | Combat Analysis                             | 4.4.3    | 4.4.6          | Evendale and La | CombatAnalysis  |
| 1    | Epic Battle Plugin                          | 1.2      | 1.2            | Stever1388      | SDRPlugins      |
|      | Multilanguage save patch for JackdawPlugins | 1        | 1              | MrJackdaw       | Jackdaw Plugins |
|      | Songbook                                    | 0.92     | 0.92           | Chiran          | Chiran          |
|      | TitanBar                                    | v1.29.00 | v1.29.00       | Habna (Patch by | . Habna Plugins |
| 1    | TonicBars                                   | v2.9.1   | v2.9.1         | NuclearTonic    | Tonic           |
|      | Turbine Examples                            | 1.0      | 1.0            | Turbine         | TurbinePlugins  |
|      | Waypoint                                    | 1.4      | 1.4            | Lunarwater      | Lunarwater      |

## Beispiele für Zusatzmodule

## 1.) Titanbar

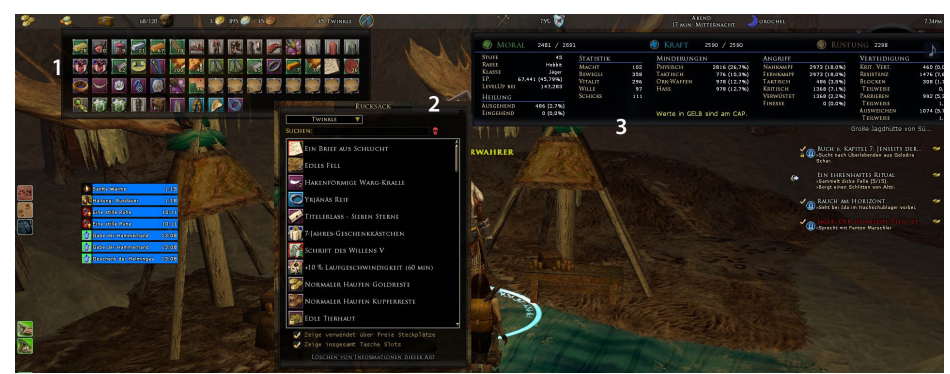

Diese kleine Bar am oberen Bildschirmrand vereint viele Informationen die sonst viel schwieriger zu erhalten sind. Ihr könnt jederzeit den Inhalt der Bank (1), den Tascheninhalt sämtlicher eurer Chars (2) oder sämtliche Stats (3) eures Chars mit Highlight wenn der Cap für einen Wert erreicht ist (wird automatisch gelb eingefärbt) und vieles mehr. Im Kampf wird die Bar automatisch ausgeblendet.

## 2.) Songbook

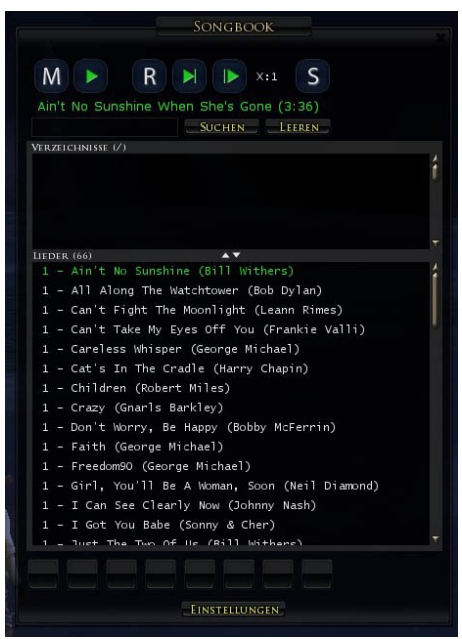

Ein Muss für alle Musiker. Hier kannst du alle deine Songs übersichtlich gelistet sehen, sortieren und verwalten, mit einem klick spielen, deine Instrumente verwalten dich mit anderen Musikern synchronisieren.

3.) Buffbars

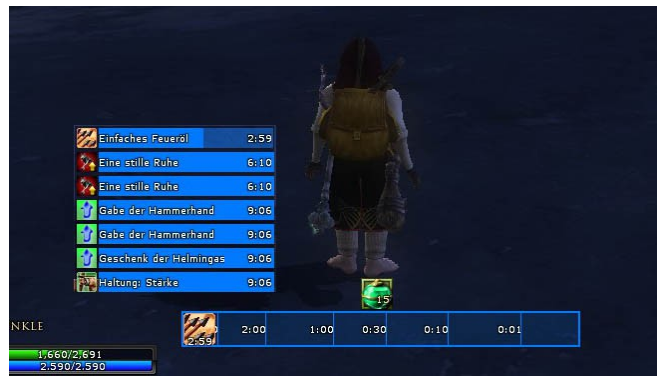

Buffbars zeigt euch alle Buffs/Debuffs an und wann sie auslaufen, außerdem bietet es die Möglichkeit Tränke automatisch zu nutzen Fällt eure Vita um einen festlegbaren wert, wird automatisch der vorher zu festgelegte Trank angezeigt und kann mit einem klick drauf genutzt werden. Dies geht ebenso für Kraft-, Blutungs-,Gift-, Wund- und Furchttränke.

Weitere interessante Zusatzmodule.

BevyOBars oder Tonic Bars - hiermit kannst du frei Schnellzugriffsleisten erstellen.

EpicBattle-Plugin - kleiner Helfer für die Helmsklamm-Inis

Travel Window - vereint in einem Fenster sämtliche Reisefertigkeiten (interessant für Jäger und Hüter)

Dies sind nur ein paar Beispiele aus hunderten von PlugIns auf http://www.lotrointerface.com

## UI-Modifikationen (Anpassung der Benutzeroberfläche)

Dies sind rein optische Anpassungen der Fenster der Benutzeroberfläche. Es gibt viele, viele verschiedene UI-Mods für jeden Geschmack. Zu beachten hierbei ist, das grade ältere Mods nicht für alle Auflösungen geeignet sind.

Zum Ausprobieren kann ich ein Bundle verschiedener Mods mit dem Namen " JRR Skins collection ", die du hier

http://www.lotrointerface.com/downloads/info581-JRRSkinscollection-Atributetomiddleearth.html

herunterladen kannst, empfehlen.

UI-Mods werden allerdings in einem anderen Ordner als die Plugins gespeichert. Lege dir hierzu in deinem Herr der Ringe – Ordner in Dokumente den Ordner "UI" an. Öffne den Ordner und lege darin den neuen Ordner "Skins" an. In diesen Ordner speicherst du deine gewählten UI-Mods.

Starte dann das Spiel und öffne in den Optionen das Oberfläche-Fenster. Unter "Verschiedenes" findest du den Punkt "Aktueller benutzerdefinierter Skin" in dem Alle Skins/UI-Mods abgezeigt werden. Wähle hier deinen Skin aus und bestätige mit "Annehmen". Um alle neuen Funktionen des neuen Skins zu nutzen, sollte das Spiel anschließend neu gestartet werden.

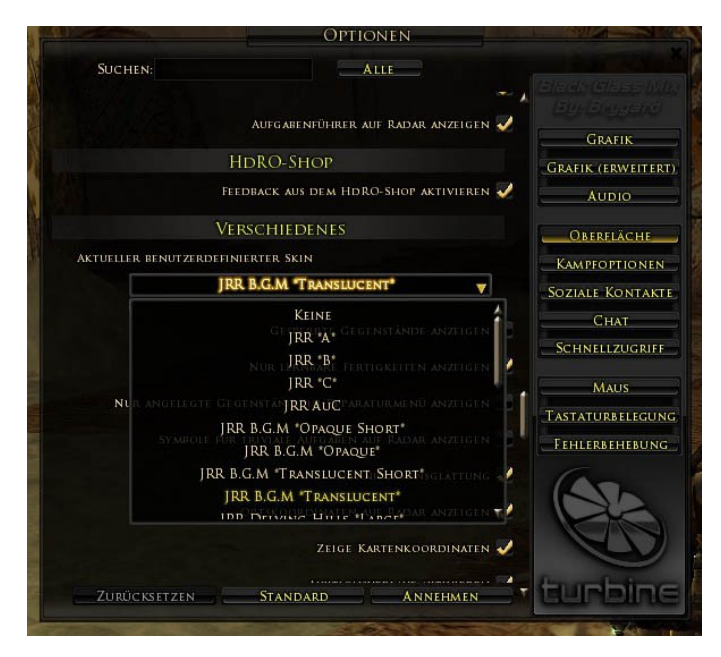

Solltest du noch Fragen haben kannst du mich jederzeit im Spiel ansprechen. Bin meist mit Orika, Thalandriel, Tudor oder Arascha unterwegs.

Bleibt mir nur noch dir viel Spaß mit deinen neuen Plugs und Mods zu wünschen !

Lieb Grüße Klaus